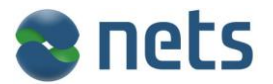

Pika asennusohje Generic Clientin asennukseen v. 4.5.1

- Yhdistä maksupääte virtaan ja verkkoon.
- Asenna Generic Client sovellus
  - Tee C:\ asemalle kansio nimeltä Manison
  - Pura saamasi Generic Client paketti Manison kansioon
  - Avaa kansio MTMSServer
  - Tuplaklikkaa auki MTMSServer Application

| 🚳 IThreadPoolV2.dll     | 3.1.2009 12:53   | Application extension | 6 KB   |
|-------------------------|------------------|-----------------------|--------|
| keyclient.dat           | 12.7.2011 14:57  | DAT File              | 1 KB   |
| LogKey.dat              | 7.3.2012 10:55   | DAT File              | 1 KB   |
| MTMSCommandV2.dll       | 3.6.2005 11:12   | Application extension | 20 KB  |
| MTMSServer              | 23.5.2011 9:05   | Application           | 84 KB  |
| MTMSServerEngV4_1.dll   | 17.12.2009 10:47 | Application extension | 112 KB |
| MTMSServerLanguage      | 17.5.2011 15:40  | XML Document          | 1 KB   |
| NipeItemMiscV4.dll      | 9.1.2009 16:22   | Application extension | 36 KB  |
| NipeItemMiscV4_1.dll    | 12.3.2009 13:17  | Application extension | 44 KB  |
| NipelineMiscV4_1.dll    | 27.2.2009 9:33   | Application extension | 36 KB  |
| 🕋 RollBack              | 12.7.2011 14:57  | XML Document          | 2 KB   |
| NSToolsRSClientV2_7.dll | 24.6.2008 16:16  | Application extension | 32 KB  |
|                         |                  |                       |        |

Tämän jälkeen paina hiiren oikeaa korvaa näytön oikealla alareunassa olevasta kuvakkeesta

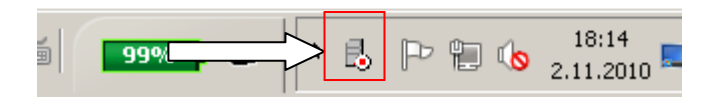

Saat hiiren oikealla klikkauksella valikon:

|           | C                                                         | -     | 88     | ð |
|-----------|-----------------------------------------------------------|-------|--------|---|
|           | Start Card Payment Software<br>Stop Card Payment Software | 1     | 2<br>9 | 8 |
| FIDENTIAL | Exit Card Payment Software                                | J,    | -      |   |
|           | 000                                                       | Custo | mize   |   |
|           | R G                                                       | •     | a D    | 0 |

Valitse Start Card Payment Software

Nyt Generic Client sovellus on käynnistetty.

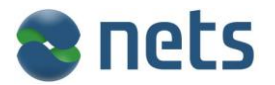

Pika asennusohje Generic Clientin asennukseen v. 4.5.1

Seuraavaksi tehdään asennus

- Anna kassalta komento korttimaksusta.

Näytölle aukeaa Generic Client ruutu:

|           | currie n     | aynnio       |            |             |             |              |        |
|-----------|--------------|--------------|------------|-------------|-------------|--------------|--------|
| Tervetulo | a korttimak  | sun asenn    | ukseen. Ja | atkamista v | varten ohje | lmalle pitää | à      |
| asettaa p | arametrit. H | laluatko tel | hdä asenn  | uksen nyt?  |             |              |        |
|           |              |              |            |             |             |              |        |
|           |              |              |            |             |             |              |        |
|           |              |              |            |             |             |              |        |
|           |              |              |            |             |             |              |        |
|           | [            | [            |            |             | 1           | 1            |        |
| 1         | 2            | 3            | Del        | KYLLÄ       | EI          |              | Sulje  |
|           |              |              |            |             |             |              |        |
|           | _            |              |            |             |             |              |        |
| 4         | 5            | 6            | Clear      |             |             |              |        |
|           |              |              |            |             |             | Diittai      |        |
| 7         | 8            | 9            | ABC        |             |             | den          |        |
|           |              |              |            |             |             | tiedot       |        |
|           |              |              |            |             |             |              | luouo  |
|           | 0            | _            | VWX        |             |             |              | Juova- |

- Valitse kyllä

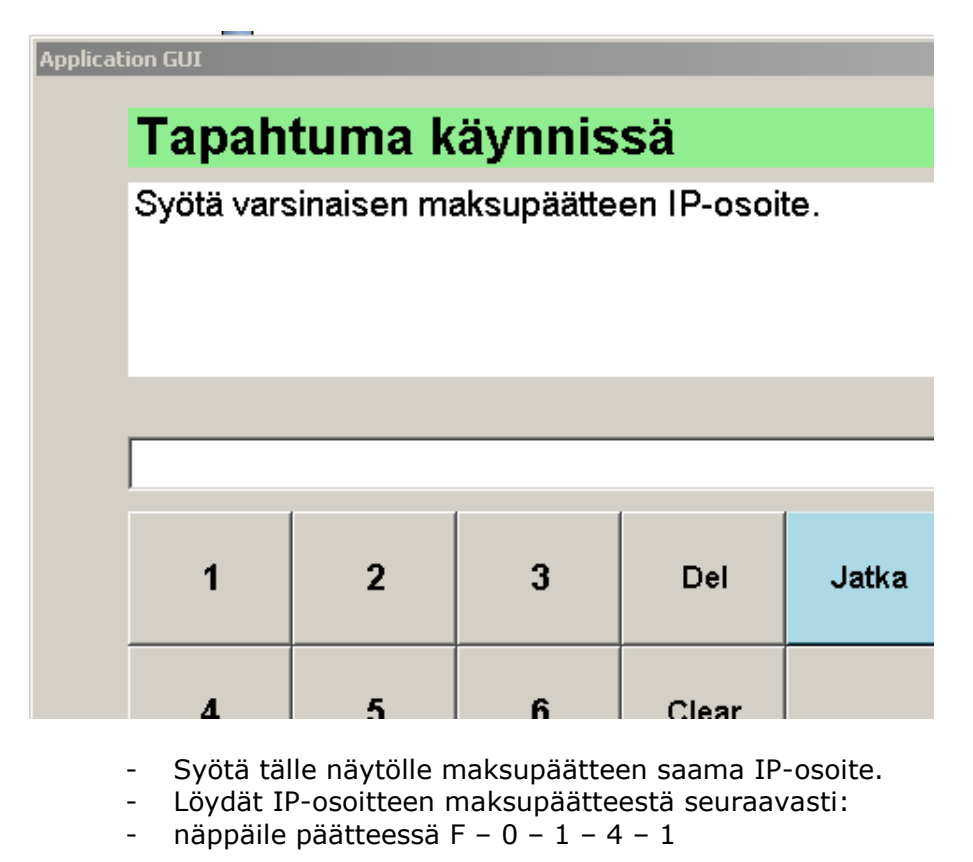

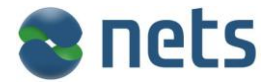

## Pika asennusohje Generic Clientin asennukseen v. 4.5.1

- Valitse kohta Hardware Infos
- siirry alaspäin nuoli –näppäimellä siiheksi kunnes näytöllä näkyy IPADDR.
- Poimi IP-osoite ylös ja syötä Generic Clientin näytölle sekä valitse JATKA
- Seuraavaksi halutaan tietää syötetäänkö varamaksupäätteen IP-osoite. Valitse KESKEYTÄ

| Tapah                    | tuma k                  | äynnis            | sä         |            |             |                           |                  |
|--------------------------|-------------------------|-------------------|------------|------------|-------------|---------------------------|------------------|
| Syötä var<br>tietoja pai | amaksupää<br>na Keskeyl | itteen IP-o<br>ä. | soite. Jos | et halua s | yöttää vara | maksupää                  | tteen            |
|                          |                         |                   |            |            |             |                           |                  |
| 1                        | 2                       | 3                 | Del        | Jatka      | Keskeytä    |                           | Sulje            |
| 4                        | 5                       | 6                 | Clear      |            |             |                           |                  |
| 7                        | 8                       | 9                 | ABC        |            |             | Päättei-<br>den<br>tiedot |                  |
| =                        | 0                       | •                 | VWX        |            |             |                           | Juova-<br>kortti |
|                          |                         |                   |            | 1          |             |                           |                  |

Viimeisenä näyttönä asennuksessa kysytään haluatko syöttää edellisen parametrin uudestaan. Valitse EI.

| (aikkia pa<br>iudestaai | arametreja<br>n? | ei syötetty | . Haluatko | syöttää ed | ellisen par | ametrin                   |                  |
|-------------------------|------------------|-------------|------------|------------|-------------|---------------------------|------------------|
|                         |                  |             |            |            |             |                           |                  |
|                         |                  |             |            |            |             |                           |                  |
|                         | 1                |             | [          | 1          |             | [                         |                  |
| 1                       | 2                | 3           | Del        | KYLLÄ      | EI          |                           | Sulje            |
| 4                       | 5                | 6           | Clear      |            |             |                           |                  |
| 7                       | 8                | 9           | ABC        |            |             | Päättei-<br>den<br>tiedot |                  |
| =                       | 0                | •           | vwx        |            |             |                           | Juova-<br>kortti |

Nyt Generic Client on asennettu ja kassasta lähetetty korttimaksu pystytään suorittaa loppuun. Sekä kassan näytöllä että päätteessä näkyy lähetetty summa ja syötä kortti.

Tee testitapahtuma testataksesi, että pääte toimii.

Mikäli tehty testitapahtuma on tehty vain testiä varten, voidaan se perua tekemällä kassan kautta peruutus tai hyvitys samalle summalle.